## Versiegeschiedenis bekijken van een ander type bestand in OneDrive

| 1 | Cloudopslag<br>Bestanden OneDrive                                            |                    |          |
|---|------------------------------------------------------------------------------|--------------------|----------|
| 2 | ↑ Uploaden ② Koppeling kopi                                                  | ëren 🔺 Openen in C | )neDrive |
| 3 | 🔿 🔒 Werken met bestanden.po                                                  | H È :              |          |
| 4 | Naam wijzigen   Automatiseren   Versiegeschiedenis   Gegevens                |                    |          |
| 5 | Versiegeschiedenis                                                           |                    |          |
|   | Versie Gewijzigd op                                                          | Gewijzigd door     | Grootte  |
|   | 2.0 10 jul.                                                                  | Robin Slagman      | 26,5 kB  |
|   | 1.0 10 jul.                                                                  | Robin Slagman      | 60,3 kB  |
| 6 | 2.0 10 jul.<br>1.0 10 jul.<br>Herstellen<br>Downloaden<br>Versie verwijderen |                    |          |

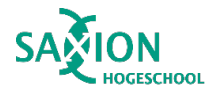

1

Ga in Teams naar het onderdeel 'Bestanden' en klik op 'OneDrive'.

- 2 Klik in de bovenste menubalk op 'Openen in OneDrive'.
- 3

Blader naar de gewenste map. Klik op de 3 puntjes achter het bestand waarvan je de versiegeschiedenis wilt bekijken.

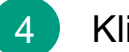

- Klik op 'Versiegeschiedenis'.
- 5 Aan de rechterkant zie je de beschikbare versies.
- 6

Klik op de drie puntjes achter een versie en kies de gewenste optie:

- → Kies 'Herstellen' om je bestand terug te zetten naar de oude versie.
- → Kies 'Bestand openen' om de oude versie van het bestand te openen.
- → Kies 'Versie verwijderen' om de oude versie van het bestand te verwijderen.